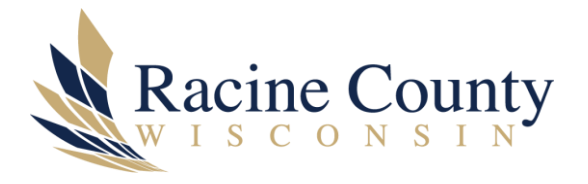

## REPORTING SUSPICIOUS EMAILS USING PHISHALARM TOOLBAR ICON IN OUTLOOK

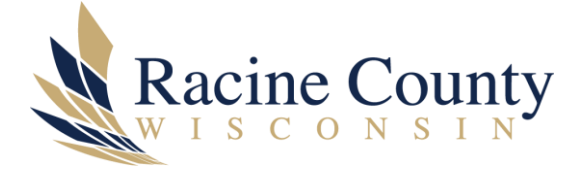

## Scope

The purpose of this knowledge base (KB) document is to provide instructions on how to report suspicious messages to the Information Technology Cyber team using the PhishAlarm button in Outlook.

## Procedure

When you see a suspicious message in your Outlook Inbox you must <u>immediately</u> report that to the IT Cyber team using the PhishAlarm button on the toolbar. DO NOT click on any links or open any attachments! This prevents the email from infecting your PC, and the PCs of other users who have not seen it yet / reported it yet. Identifying it as suspicious, alerts our 3<sup>rd</sup> party IT provider Proofpoint to check this out – and if it is suspicious they can remove it from all other Racine Co. user inboxes before someone clicks on the contents.

## Step by step instructions

Step 1 You notice a suspicious email message in your Inbox – it is from an unknown sender and might already be tagged as "Untrusted Sender". As you learned in your Cyber security training, the "bad actor" in the below example is asking you to take action and click here (on a hidden link) to verify your logins. *There is NO chance this is legitimate*.

| Urgent: Suspicious Log                                                                      | jin Detected                                                                                                    |                                 |                        |                       |    |  |  |  |  |  |
|---------------------------------------------------------------------------------------------|----------------------------------------------------------------------------------------------------|---------------------------------|------------------------|-----------------------|----|--|--|--|--|--|
| Microsoft Support <no-reply.support@updamicrosoft.com></no-reply.support@updamicrosoft.com> |                                                                                                    |                                 | Reply All              | $\rightarrow$ Forward | ij |  |  |  |  |  |
| To Schneider, David                                                                         |                                                                                                    |                                 | Thu 10/20/2022 8:01 AM |                       |    |  |  |  |  |  |
| (i) If there are problems with how th<br>Click here to download pictures.                   | his message is displayed, click here to view it in a web browser.<br>To help protect your privacy, Outlook prevented automatic download o                                                                                                    | of some pictures in thi         | s message.             |                       |    |  |  |  |  |  |
| This Message Is From an Un<br>You have not previously corresport                            | Intrusted Sender                                                                                                    |                                 |                        |                       |    |  |  |  |  |  |
| ×                                                                                           |                                                                                                    |                                 |                        |                       |    |  |  |  |  |  |
|                                                                                             | X Right-click or tap and hold here to download pictures. T<br>your privacy, Outlook prevented automatic download of<br>from the Internet.                                                                                                    | To help protect<br>this picture |                        |                       |    |  |  |  |  |  |
|                                                                                             | Hello David Schneider,                                                                                                    |                                 |                        |                       |    |  |  |  |  |  |
|                                                                                             | Suspicious Login Detected.<br>Action Required.                                                                                                    |                                 |                        |                       |    |  |  |  |  |  |
|                                                                                             | <u>Click here</u> to verify the logins to your a                                                                                                    | account.                        |                        |                       |    |  |  |  |  |  |
|                                                                                             | Contact Us Terms of Use Privacy Privacy Privac | olicy                           |                        |                       |    |  |  |  |  |  |

Step 2 click the PhishAlarm button on your Outlook toolbar (far right side) to report the message as suspicious.

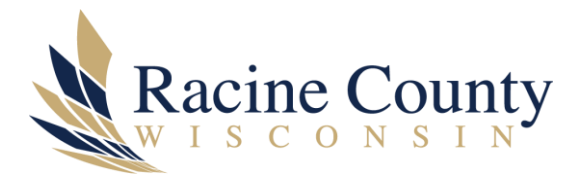

| Report     |          |  |  |     |
|------------|----------|--|--|-----|
|            |          |  |  |     |
| Message    |          |  |  |     |
|            |          |  |  |     |
| PhishAlarm |          |  |  |     |
|            |          |  |  |     |
|            |          |  |  |     |
| 09 -       | ♀ Search |  |  | /×/ |

| ₩ 7 *                    | > search              |                                                    |                                            |                                         |                                          |               |                                  |                           |                            |                                 | $\sim$ |
|--------------------------|-----------------------|----------------------------------------------------|--------------------------------------------|-----------------------------------------|------------------------------------------|---------------|----------------------------------|---------------------------|----------------------------|---------------------------------|--------|
| File Home Send / Receive | Folder View Help      | Acrobat                                            |                                            |                                         |                                          |               |                                  | 🖉 Com                     | ning Soor                  | Try it now                      | 0#)    |
| New New Delete           | Reply Reply Forward C | Share to<br>Teams<br>Teams<br>Teams<br>Quick Steps | Move → Move → Rules → Send to OneNote Move | Assign Unread/<br>Policy ~ Read<br>Tags | 쑷 New Group<br>쑷 Browse Groups<br>Groups | Search People | Read<br>Aloud<br>Speech Language | Get<br>Add-ins<br>Add-ins | Viva<br>Insights<br>Add-ir | Report<br>Message<br>PhishAlarm |        |
|                          |                       |                                                    |                                            |                                         |                                          |               |                                  |                           |                            |                                 |        |

Step 3 the system indicates it's processing the request – and a pop-up may indicate this was part of an *internal campaign* to periodically test Racine Co. users

Step 4 the suspicious email should be automatically removed from your Inbox. If not, delete it and remove it from your *Deleted Items* folder as well.

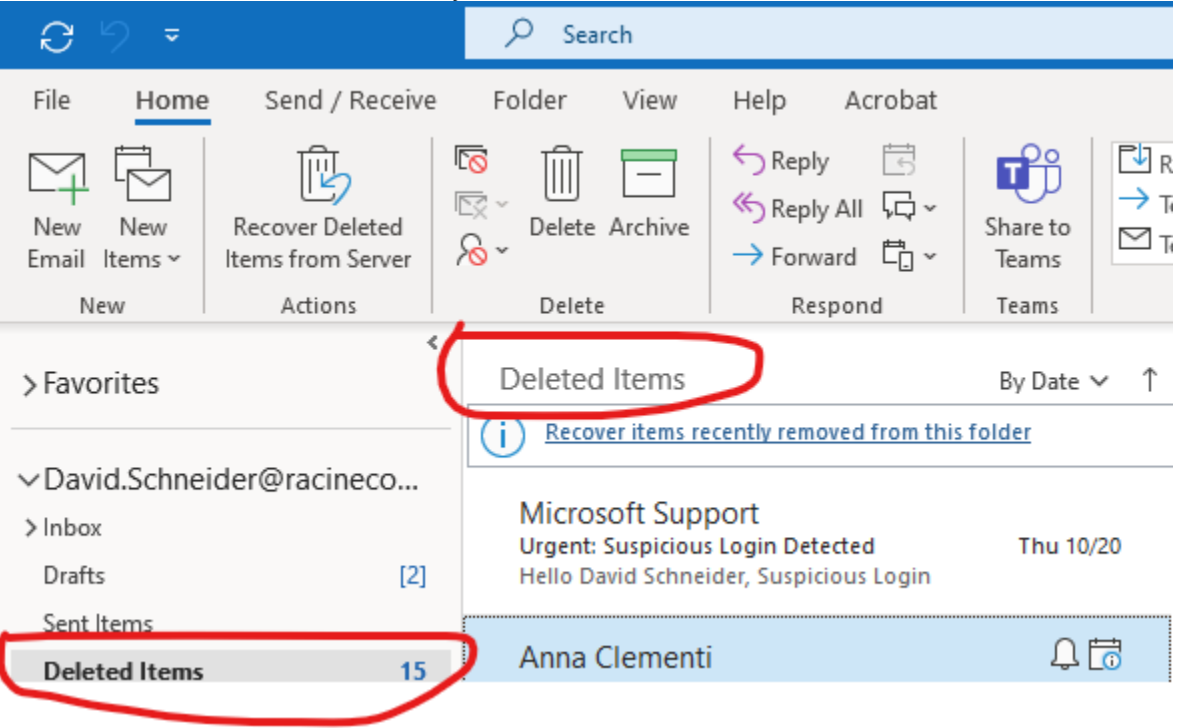